## Logowanie do systemu bankowości internetowej def300/EBP – uruchamianie aplikacji BSGo

Proces pierwszego logowania przy użyciu aplikacji mobilnej BSGo, będzie przebiegał następująco:

1. Wpisujemy swój login/identyfikator.

| Bank Spółdzielczy w Oleś                                      | śnicy        |
|---------------------------------------------------------------|--------------|
| Visujemy swój login/identyfikator<br>OL                       | imetowej     |
| DALEJ                                                         |              |
| ZASADY BEZPIECZEŃSTWA BEZPIECZNE ZAKUPY W INTERNECIE POľski 🗸 |              |
|                                                               | vą bankowość |
|                                                               | V Aller      |

2. Wpisujemy hasło z SMS.

|                       | Bank Spółe<br>Greps BPS                                                                  | dzielczy w Oleśnicy                                                |  |
|-----------------------|------------------------------------------------------------------------------------------|--------------------------------------------------------------------|--|
|                       | Zaloguj się do banl                                                                      | kowości internetowej                                               |  |
| Wpisuejmy tymcza      | Wpisz wskazane znak<br>• • • • • • •<br>1 2 3 4 5 6<br>16 17 18 19<br>iowe hasło z SMS-a | e e g 10 11 12 13 14 15   7 8 9 10 11 12 13 14 15   20 21 22 23 24 |  |
|                       | ZAI                                                                                      | roeni                                                              |  |
|                       | An                                                                                       | NULUJ                                                              |  |
| ZASADY BEZPIECZEŃSTWA | BEZPIECZNE ZAKUPY W INTERNECIE                                                           |                                                                    |  |

3. Ustawiamy hasło logowania do bankowości.

| ej<br>swojego hasła.                                                       |
|----------------------------------------------------------------------------|
| swojego hasła.                                                             |
|                                                                            |
|                                                                            |
| Wymagania do hasła:                                                        |
| musi składać się z <b>10-24</b><br>znaków<br>• musi zawierać wielką literę |
| musi zawierać małą literę                                                  |
| • musi zawierać cyrię                                                      |
| ÷.                                                                         |
|                                                                            |
|                                                                            |

4. Nadajemy nazwę swojemu urządzeniu.

|                                   |              | Bank Spółdzielczy w Oleśnicy |  |
|-----------------------------------|--------------|------------------------------|--|
| 2                                 |              | Urządzenie autoryzujące      |  |
|                                   |              | Nazwa urządzenia             |  |
|                                   | Telefo       | on XYZ                       |  |
| Wpisujemy nawz<br>np. Telefon XYZ | ę urządzenia | ZALOGUJ                      |  |
|                                   |              | ANULUJ                       |  |
| -                                 |              |                              |  |
|                                   |              | PY W INTERNECIE              |  |

5. Indywidualny kod aktywacyjny (czerwona ramka) wpisujemy na swoim telefonie w aplikacji mobilnej BSGo.

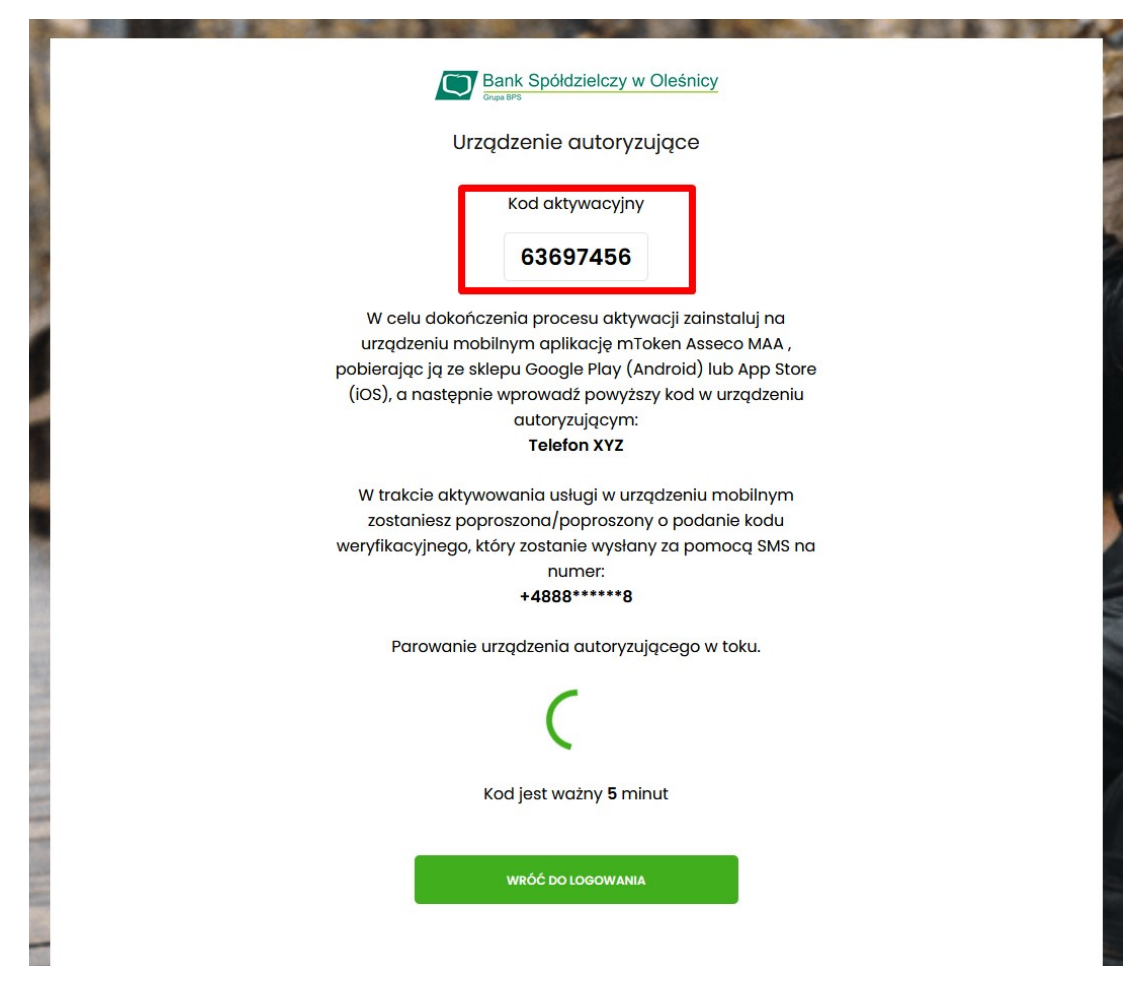

6. Otwieramy aplikację BSGo i klikamy "Posiadam kod aktywacyjny".

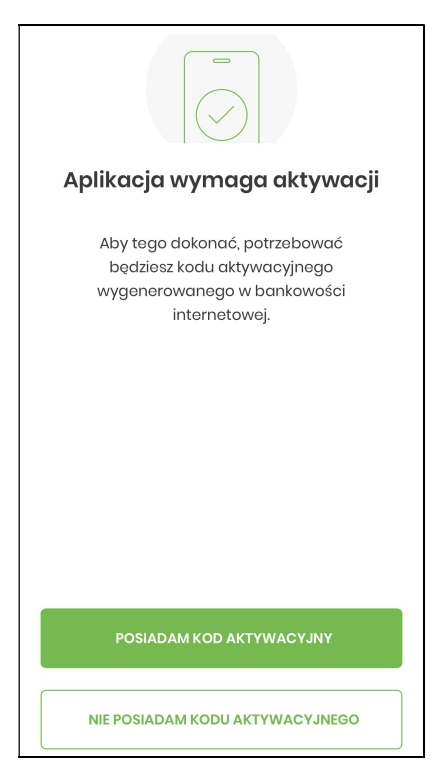

7. Następnie wpisujemy kod, który wyświetlił się na stronie do logowania. Przykładowy kod (Patrz punkt 5.)

| <                                                                     | K | od aktywacy | iny |  |
|-----------------------------------------------------------------------|---|-------------|-----|--|
| Przepisz kod aktywacyjny<br>wygenerowany w bankowości<br>internetowej |   |             |     |  |
| NIE POSIADAM KODU                                                     |   |             |     |  |
|                                                                       | 1 | 2           | 3   |  |
|                                                                       | 4 | 5           | 6   |  |
|                                                                       | 7 | 8           | 9   |  |
|                                                                       |   | 0           | ×   |  |
|                                                                       |   | DALEJ       |     |  |

8. Wpisujemy w aplikacji kod, który przyjdzie SMS-em.

| <        | W                             | /eryfikacja S | MS  |
|----------|-------------------------------|---------------|-----|
| Pr<br>jo | yjny wysłany<br>8 697 *** **9 |               |     |
|          | :                             | SMS NIE DOTAF | RL. |
|          | 1                             | 2             | 3   |
|          | 4                             | 5             | 6   |
|          | 7                             | 8             | 9   |
|          |                               | 0             | ×   |
|          |                               | DALEJ         |     |

9. Nadajemy PIN do aplikacji. Pin ten będzie służył do logowania do aplikacji i zatwierdzania autoryzacji.

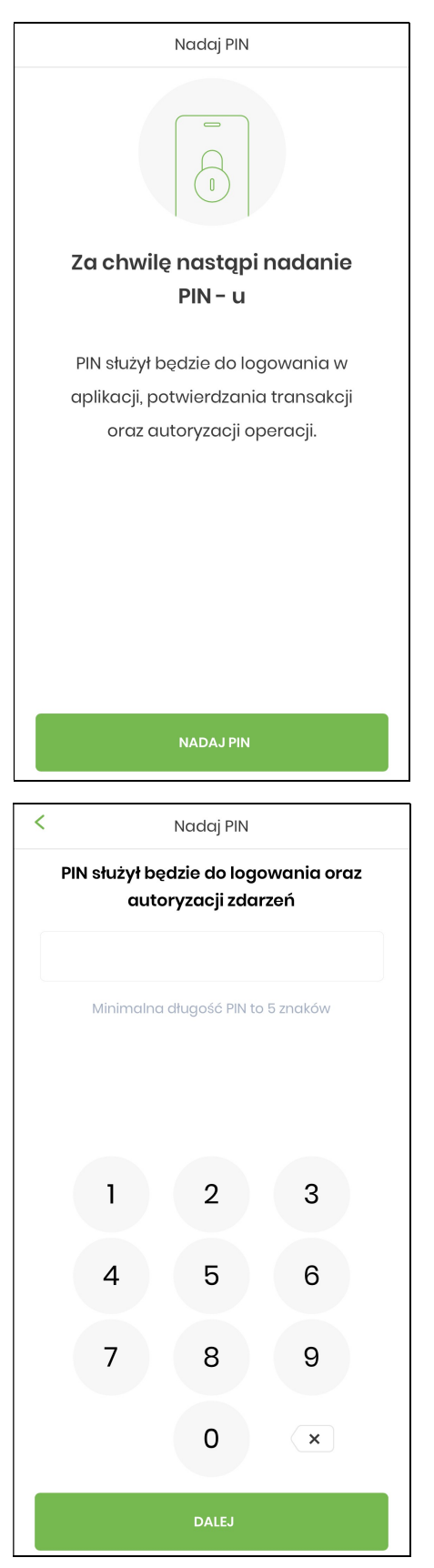

| < |                                                    | Zweryfikuj Pl | N |  |
|---|----------------------------------------------------|---------------|---|--|
| , | Wprowadź ponownie PIN nadany<br>w poprzednim kroku |               |   |  |
|   |                                                    |               |   |  |
|   |                                                    |               |   |  |
|   | 1                                                  | 2             | 3 |  |
|   | 4                                                  | 5             | 6 |  |
|   | 7                                                  | 8             | 9 |  |
|   |                                                    | 0             | × |  |
|   |                                                    | DALEJ         |   |  |

10. Następnie wybieramy, czy chcemy dodać logowanie za pomocą danych biometrycznych. Wybieramy Tak lub Nie.

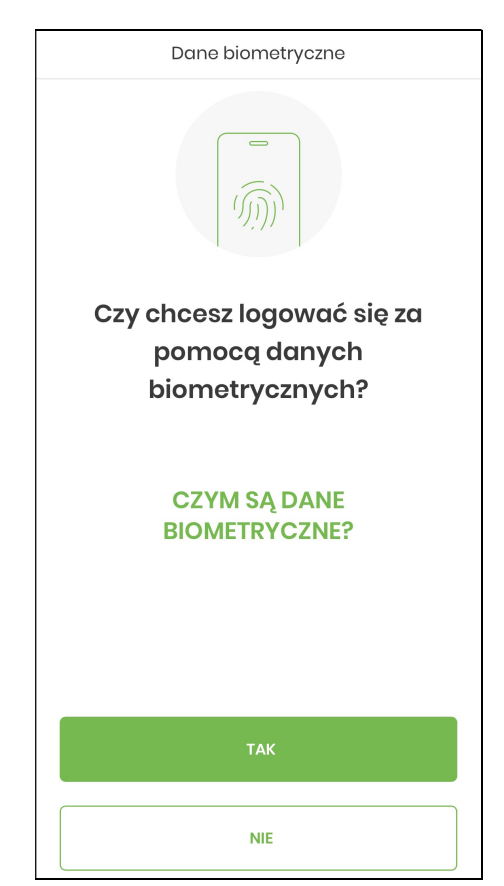

11. Urządzenie zostało dodane i możemy zalogować się do bankowości internetowej.

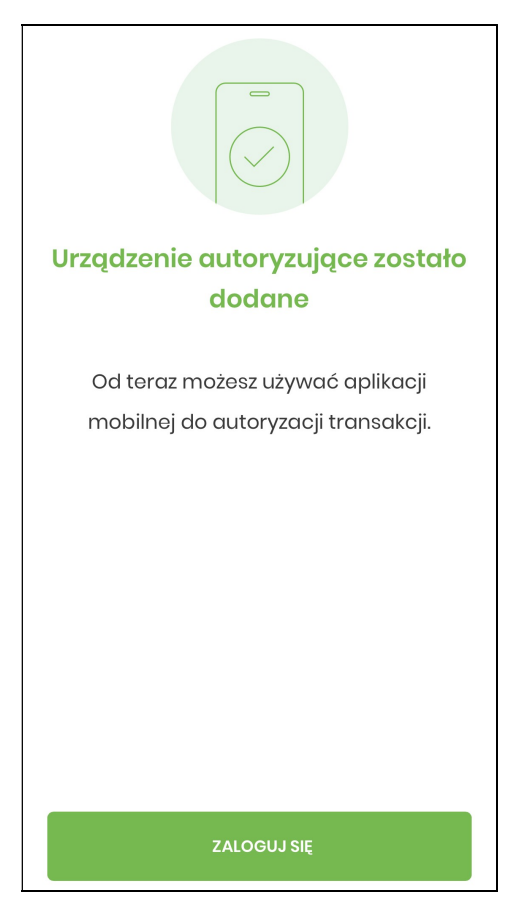

Urządzenie działa już poprawnie. Od tej pory możesz logować się do bankowości i zatwierdzać autoryzacje za pomocą telefonu poprzez mobilną aplikacje BSGo.